Визуализация объекта осуществляется посредством прикрепления к описанию фотоснимков, 3D-панорам и видеоматериалов. С целью хранения и упорядочивания фото- и видеоматериалов о водных объектах, упрощения доступа к ним и защиты была создана закрытая группа «Водные объекты Беларуси» в социальной сети VK (рисунок 3).

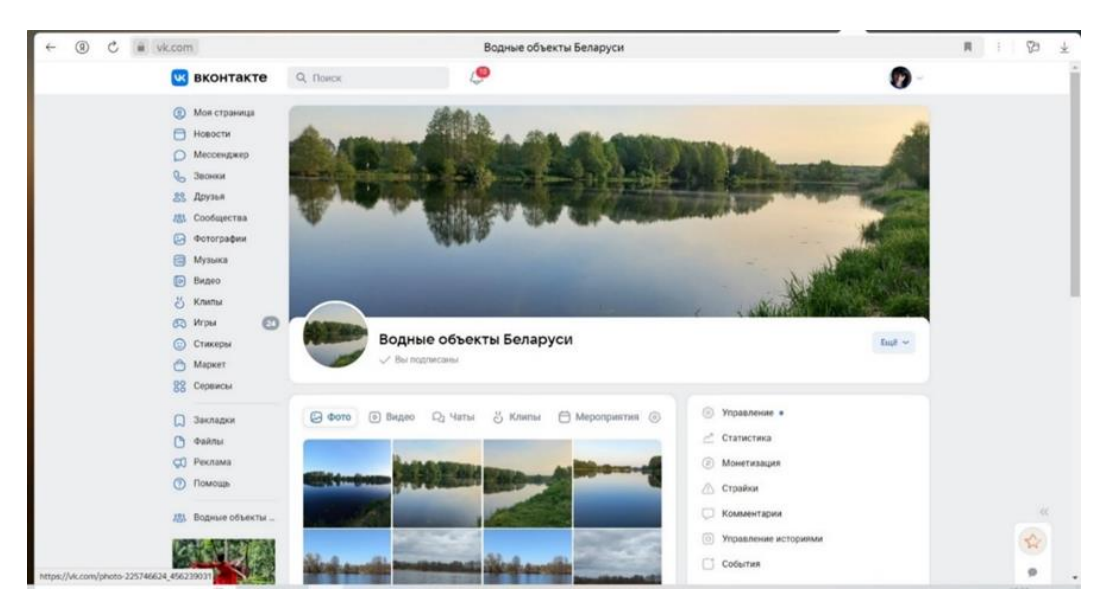

Рисунок 3 – Страница сообщества «Водные объекты Беларуси» в социальной сети VK

## Список цитированных источников

1. Гис, что это такое? [Электронный ресурс]. – Режим доступа: https://studfile.net/preview/10028763/#7. – Дата доступа: 05.06.2024.

2. Калугин, Д. Н. Геоинформационные системы в картографо-геодезическом производстве : дис. ... маг. техн. наук : 1-51-80-01 / Д. Н. Калугин. – Новополоцк, 2020. – 106 л.

## УДК 004.94

Шарко В. Г., Курант В. А. Научные руководители: ст. преподаватель Мищирук О. М.; ст. преподаватель Матюх С. А.

## ИССЛЕДОВАНИЕ СПОСОБОВ СОЗДАНИЯ ЗУБЧАТЫХ ПЕРЕДАЧ В КОМПАС-3D

В современном машиностроении зубчатые передачи – одни из наиболее распространенных типов механизмов. Они используются в подавляющем большинстве машин различного назначения.

Система автоматизированного проектирования КОМПАС-3D предназначена для создания чертежно-конструкторской документации и трехмерных моделей деталей и сборочных узлов. Для сокращения трудоемкости процесса проектирования чертежно-конструкторской документации и 3D-моделей сборочных узлов в данной системе было создано большое количество прикладных библиотек различного назначения.

Использование прикладной библиотеки системы КОМПАС-3D позволяет сократить время проектирования рабочих чертежей деталей машин, а также элементов механических передач как минимум в два и более раз.

При выборе зубчатых передач для конкретных задач необходимо учитывать их характеристики и специфику, так как от этого будет зависеть плавность хода, скорость вращательного момента, плавность работы системы и другие эксплуатационные особенности. Зубчатая передача – это конструкционный механизм, предназначенный для передачи вращательного движения от вала к валу. Зубчатые передачи используются как самостоятельные агрегаты (редукторы) или входят в другие машины как составные сборочные единицы [2].

В ходе научно-исследовательской работы студентов были рассмотрены построения вала-шестерни тремя способами: валы и механические передачи 2D, валы и механические передачи 3D, 3D-моделирование.

Система «Валы и механические передачи 2D» может работать с «КОМПАС-3D», генерируя трехмерные твердотельные модели на основе параметрической модели, созданной в системе «Валы и механические передачи 2D». Создадим параметрическую модель вала-шестерни в системе «Валы и механические передачи 2D». Для этого зайдем в менеджер библиотек, выберем раздел «Механика»/ «Валы и механические передачи 2D».

Для построения цилиндрических ступеней вала выбираем соответствующие кнопки вызова команд инструментальной панели окна системы.

При нажатии команды «Цилиндрическая шестерня с внешними зубьями» появляется одноименное диалоговое окно, в котором можно запустить расчет зубчатого венца с требуемыми параметрами: числом зубьев, модулем, углом наклона на делительном цилиндре, углом профиля зуба исходного контура, шириной зубчатого венца, межосевым расстоянием и т. д. (рисунок 1).

|                                                                                                    |                                                                                                    | 📲 Геометрический расчёл 🔅 🤇                                                                                    |                                                 |                                                 |                 |                 |
|----------------------------------------------------------------------------------------------------|----------------------------------------------------------------------------------------------------|----------------------------------------------------------------------------------------------------|-------------------------------------------------|-------------------------------------------------|-----------------|-----------------|
|                                                                                                    |                                                                                                    | Страница 1 Страница 2 Предн                                                                                    | et pacsēta                                      |                                                 |                 |                 |
| Цилиндрическая шестерия с внешними зубьями                                                                                                    |                                                                                                    | Наименование и обсожачение параметра                                                                           |                                                 |                                                 | Шестерня Колесо |                 |
|                                                                                                    |                                                                                                    | 1. Число зубыев                                                                                                |                                                 | :1, :1                                          | 19              | 19              |
| though up to E                                                                                                    | CEADE (                                                                                               | 2. Модуль, ни                                                                                                  |                                                 | m <sub>e</sub>                                  | 5.              |                 |
| Harpon ta di anti anti anti anti anti anti anti ant                                                                                                    | GEARS                                                                                                 | 3. Исходный контур                                                                                             |                                                 |                                                 | FOCT 13755-2015 |                 |
| Искорный контур                                                                                                    | A                                                                                                    | 4. Угол наклона зубые на делительном цилиндре                                                                  |                                                 | β                                               | 0 0 0           |                 |
| FOCT 13755-2015                                                                                                    |                                                                                                    | 5. Направление линии зуба шестерни                                                                             |                                                 |                                                 | пряное 🗤        |                 |
| Итол наклона β (0°00'00"                                                                                                    | all sty                                                                                               | 6. Утол профиля зуба исходного контура                                                                         |                                                 | a                                               | 20 0 0          |                 |
| Дианетр вершин d <sub>a</sub> 105                                                                                                    |                                                                                                    | 7. Коэффициент высоты голов                                                                                    | и зуба исходного контура                        | h;                                              | 1               |                 |
| Jenvitetuvuk d (95                                                                                                    |                                                                                                    | 8. Коэффициент радиального з                                                                                   | взора искодного контура                         | c*                                              | 0.25            |                 |
| prometry, see<br>Seametry stratement of r 182.5                                                                                                    | 9. Козффициент раднуса кривнона перенодной кривой<br>в граничной точке профиля зуба исходного контура |                                                                                                    | аны переходной кривой<br>зуба исходного контура | p'r                                             | 0.38            |                 |
| Ширина венца, ни в 38                                                                                                    |                                                                                                    | 10. Ширина зубчатого венца, ни                                                                                 | r                                               | b1. b2                                          | 38              | 38              |
|                                                                                                    |                                                                                                    | 11. Козффициент смедения иси                                                                                   | одного контура                                  | x <sub>1</sub> , x <sub>2</sub>                 | 0               |                 |
| an penedawa                                                                                                    |                                                                                                    | 12. Дианетр изнерительного ролика, мн                                                                          |                                                 | D <sub>1</sub> , D <sub>2</sub>                 | 8.69            | 1.69            |
| Ципаудоческая внешного зацепления                                                                                                    |                                                                                                    | 13. Тип зуборезного инструмента                                                                                |                                                 | -                                               | червячная фреза | - сселона фреза |
| Sanyox pacvéra                                                                                                    |                                                                                                    | 14. Паранетры зуборезного                                                                                      | Чисто зубыев                                    | · · · · · · · · · · · · · · · · · · ·           | 14              | 14              |
| Cresa                                                                                                    | права 👘 🖓 как слева                                                                                   |                                                                                                    | Дианетр вершин, ни                              | daoy daoy                                       | 140             | 140             |
| Businession         Construction         Construction< |                                                                                                    | <ol> <li>Шарича некоенской канары для выхода<br/>инструмента (у ведронных коляс), им</li> </ol>                |                                                 | <i>b</i> <sub>12</sub> , <i>b</i> <sub>12</sub> | -               | -               |
|                                                                                                    |                                                                                                    | <ol> <li>Относительное угловое снещение положения лубыев<br/>полушерснов на половниу окружного шага</li> </ol> |                                                 | -                                               | -               |                 |
| Угол.* α <sub>1</sub> 0 <b>□</b><br>⊘Размеры                                                                                                    | Vros,* α <sub>2</sub> 0                                                                               | nonyuespokos ka nonoseky                                                                                       | orpyro-enfo aanta                               | -                                               |                 | ал<br>М Общая д |

Рисунок 1 – Промежуточный этап построения вала-шестерни при помощи приложения «Валы и механические передачи 2D»

После завершения построения и параметризации всех ступеней модели валашестерни, выбираем вкладку «Дополнительные построения и действия / Генерация твердотельной модели» и получаем готовую модель «Вала-шестерни». После чего трехмерная твердотельная модель автоматически генерируется в среде «КОМПАС-3D» на основе созданной параметрической модели (рисунок 2). 62

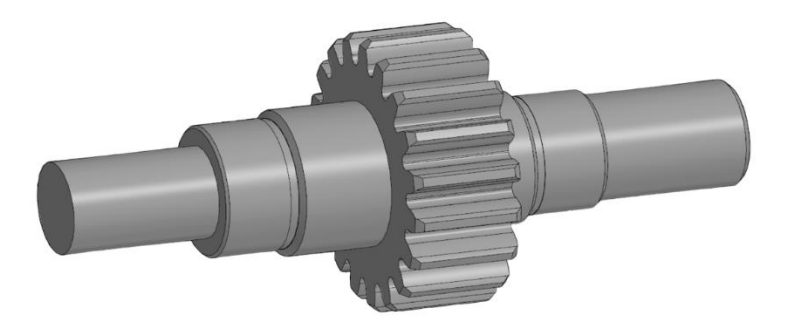

Рисунок 2 – Промежуточный этап построения вала-шестерни при помощи приложения «Валы и механические передачи 2D»

Построение вала-шестерни через приложение «Валы и механические передачи 3D» начинаем с построения внешних цилиндрических ступеней (указываем диаметр и длину каждого участка).

При построении цилиндрической ступени, шестерни с внешними зубьями выбираем команду «Шестерня цилиндрическая с внешними зубьями», и в дереве построения указываем параметры шестерни. После построения шестерни, достраиваем оставшиеся цилиндрические ступени – построение аналогично первым трем цилиндрическим ступеням (рисунок 3).

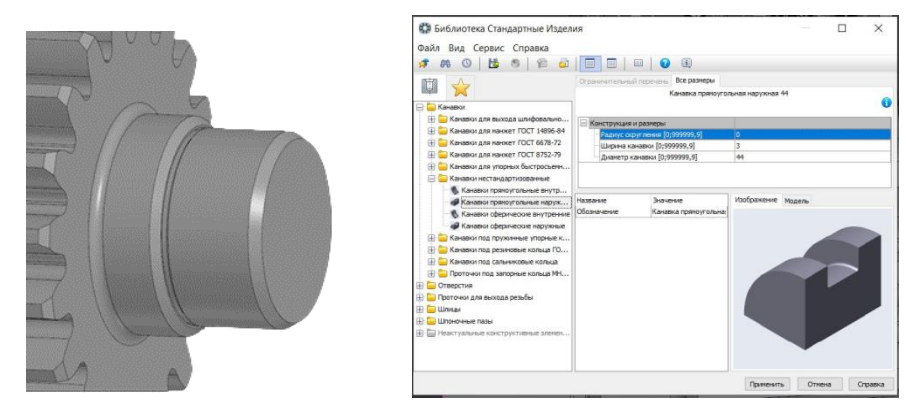

Рисунок 3 – Построение канавки на валу при помощи приложения «Валы и механические передачи 3D»

3D-моделирование вала-шестерни выполняем командами «Элемент выдавливания» или «Элемент вращения» панели инструментов «Элементы тела». На ступени вала создаем эскиз профиля зуба и, используя вкладку «Элемент выдавливания / Элемент вращения», выдавливаем зуб вокруг нужной нам оси на 360 градусов (число зубьев – 19). К сожалению, данный метод является некорректным (рисунок 4). Оставшиеся ступени вала и конструктивные элементы создаем аналогично первым трем ступеням.

При выполнении построения 3D-модели вала-шестерни каждый из способов занимал несколько шагов: «Валы и механические передачи 3D» – 7 шагов, «Валы и механические передачи 2D» – 8 шагов. А метод 3D-моделирования в связи с некорректностью профиля зуба не является конкурентноспособным двум предыдущим методам и не может быть применен на производстве.

Система автоматизированного проектирования КОМПАС-3D предназначена для создания чертежно-конструкторской документации и трехмерных моделей деталей и сборочных узлов. Для сокращения трудоемкости процесса проектирования чертежно-конструкторской документации и 3D-моделей сборочных узлов в данной системе было создано большое количество прикладных библиотек различного назначения.

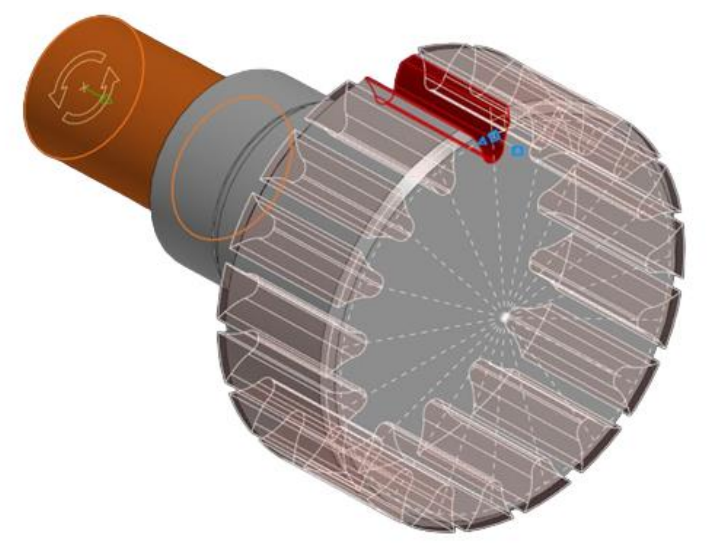

Рисунок 4 – Выполнение профиля зуба при 3D-моделировании вала-шестерни

Библиотека «Валы и механические передачи 2D» предназначена для проектирования и автоматизированной прорисовки рабочих чертежей деталей машин типа «вал» или «втулка», а также элементов механических передач. В данной библиотеке на простых элементах валов или втулок могут быть смоделированы резьбовые, шлицевые и шпоночные соединения, а также другие конструктивные элементы – канавки, проточки, пазы, лыски и т. д.

Сложность модели и количество ступеней вала не ограничиваются. Библиотека «Валы и механические передачи 2D» также включает в себя дополнительный модуль расчета механических передач «КОМПАС GEARS», который позволяет выполнять геометрические и прочностные расчеты любых механических передач с последующим автоматизированным построением в КОМПАС-3D рабочих чертежей.

Применение графического редактора КОМПАС-3D при изучении графических работ зубчатые передачи имеет ряд преимуществ, т. к. дает возможность получить полное представление о форме, размерах, различных геометрических объемов. Важным моментом является широкое внедрение КОМПАС-3D в учебный процесс, что позволяет минимизировать временные затраты на адаптацию будущих специалистов в условиях реального производства. Использование прикладной библиотеки системы КОМПАС-3D позволяет сократить время проектирования рабочих чертежей деталей машин, а также элементов механических передач как минимум в два и более раз. Визуализация проектируемых деталей должна быть направлена на заинтересованность студентов к обучению, получению новых знаний и применению их на практике.

## Список цитированных источников

1. Платонов, Л. Валы и механические передачи 3D – отлаженный механизм развития машиностроительного проектирования в КОМПАС-3D / Л. Платонов // Стремление. – 2016. – № 1. – С. 52–59.

2. Талипова, И. П. Расчет и проектирование передач с использованием систем автоматизированного проектирования : учеб. пособие / И. П. Талипова, Р. Н.Тазмеева. И. Д. Галимянов. – Набережные Челны : НЧИ КФУ, 2017. – 104 с.